# 全農 農機システムの Edge への切り替え手順 (システム管理者権限を有する担当者向け)

2022年6月9日(木)より、全農 農機システムの対応ブラウザが MicrosoftEdge に切り替わります。

2022年6月9日(木)以降、デスクトップの「農機システム」のショートカットからログイン画面を開くと、自動的に InternetExplorer11 から MicrosoftEdge で ログイン画面が起動するようになります。

MicrosoftEdge で全農 農機システムをご利用するにあたり、初期設定をお願いいたします。

なお、2022年6月16日(木)で InternetExplorer11 のマイクロソフト社の サポートが終了します。

全農 農機システムをご利用いただくブラウザが自動的に MicrosoftEdge に切り替わ らない場合は、手動でMicrosoftEdgeに変更していただきますようお願いいたします。

#### <Edge ブラウザの初期設定手順>

- 1. Edge ブラウザへの切り替え
- 2. 保存済みのパスワードの引き継ぎ
- 3. 画面の入力情報の保存の可否の設定
- 4. ポップアップブロックの対象外にするサイトの登録

※ご注意

Edge への自動切換え、初期設定は管理者権限が必要になることがあります。 また、JA の端末やネットワークの管理部署で設定を自動化していることがあります。 Edge の初期設定が行えない場合は、JA の端末やネットワークの管理部署に お問い合わせいただきますよう、お願いいたします。

#### 1. Edge ブラウザへの切り替え

2022年6月9日(木)以降に、デスクトップの「農機システム」のショートカットを開くと、アプリケーションの更新の確認メッセージが表示されます。

「OK(<u>0</u>)」を押下すると、起動アプリケーションが自動更新され、Edge で農機シ ステムのログイン画面が表示されるようになります。

次回以降はメッセージが表示されなくなり、Edge でログイン画面が表示されます。 (「スキップ(<u>S</u>)」を押下すると InternetExplorer で農機システムが表示されます。 メッセージは 7 日間表示されなくなります。Edge に切り替える場合は次ページの手 順をご確認ください。)

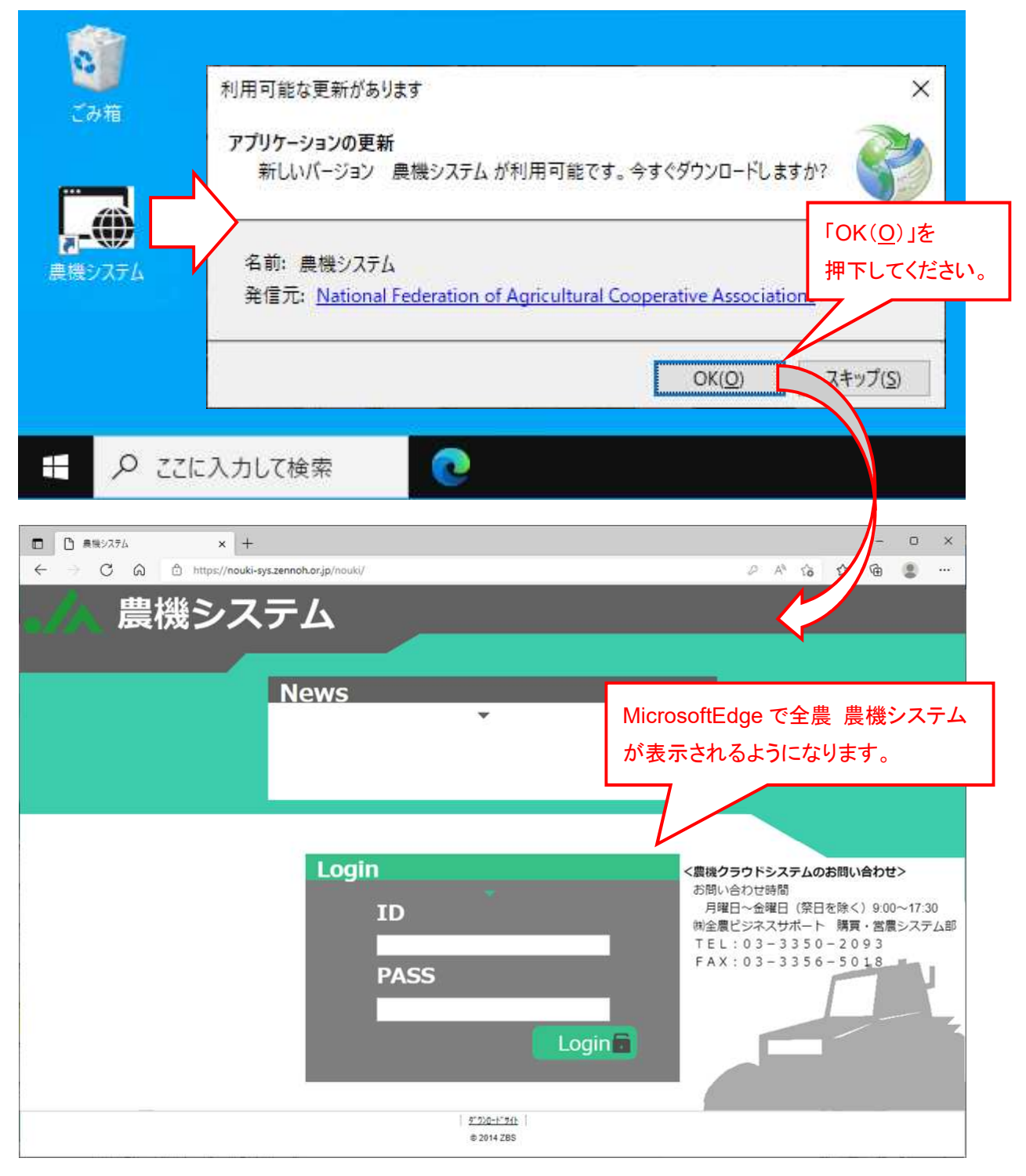

Edge ブラウザに切り替わらない場合は、ログイン画面下の「ダウンロードサイト」 のリンクを選択し、ダウンロードサイトの「農機システム起動アプリケーション」を 選択し、ダウンロードされた setup. exe を実行し、インストールしてください。

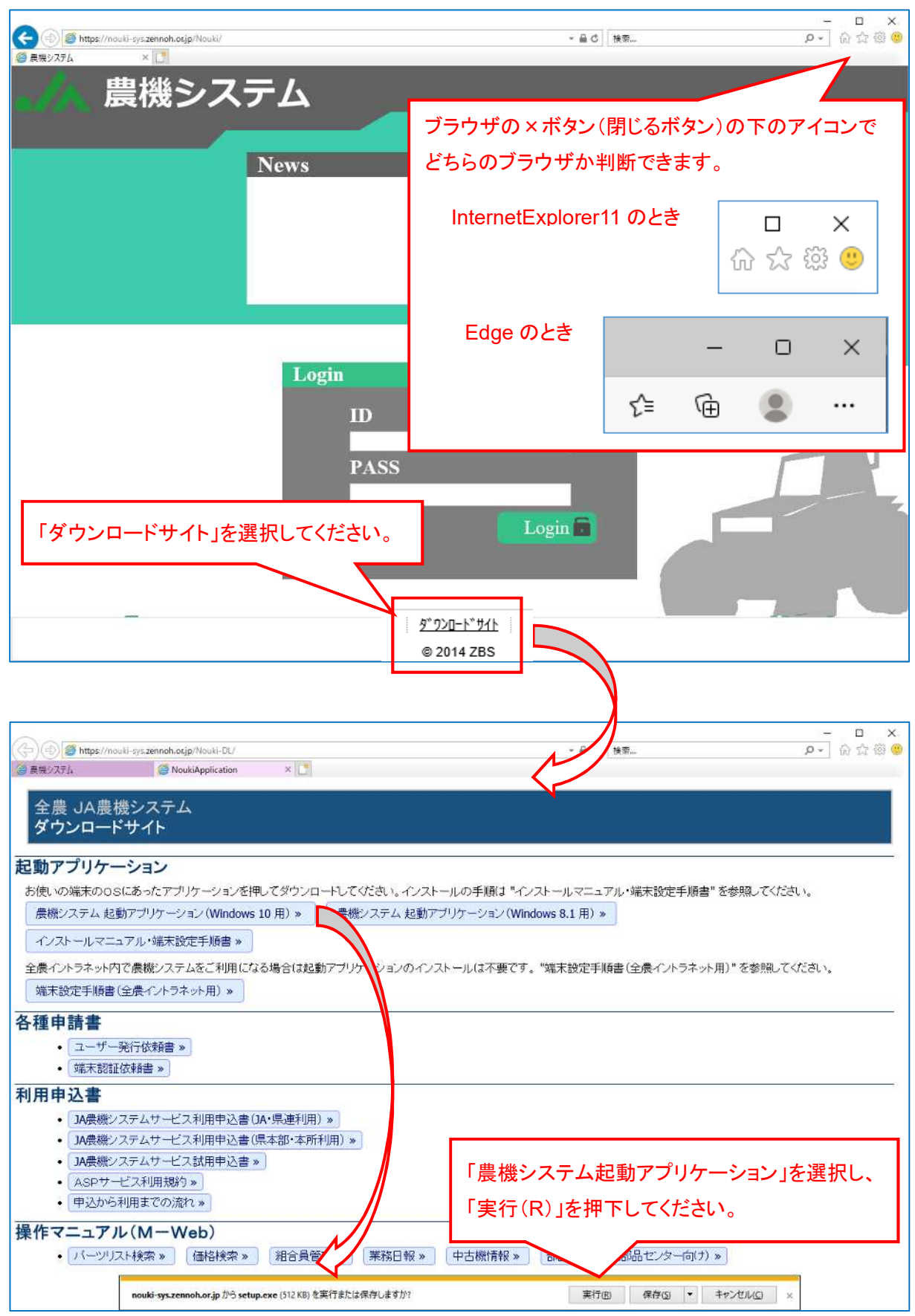

#### 2. 保存済みのパスワードの引き継ぎ

InternetExplorerの農機システムで使用していた ID、パスワードを Edge に引き継いで、使用することができます。

ツールメニュー(×の閉じるボタンの下の「・・・」)を開き、「設定」を選択します。

| <ul> <li></li></ul>                                    |                                          |                               | - 0 ×              |
|--------------------------------------------------------|------------------------------------------|-------------------------------|--------------------|
| ← → C @ ⊡ https://nouki-sys.ze                         | nnoh.or.jp/nouki/                        | b                             | × 16 12 @ 🔮 …      |
| 単地シフ =                                                 | = /.                                     | 🗐 新しいタブ                       | Ctrl+T             |
| 辰版ンヘノ                                                  | 4                                        | □ 新しいウィンドウ                    | Ctrl+N             |
|                                                        |                                          | 「ここ」新しい InPrivate ウインドウ       | Ctrl+Shift+N       |
|                                                        | News                                     | 7.1                           | - toog 1 7         |
|                                                        | *                                        | A-A                           | - 100% T 2         |
|                                                        |                                          | ☆= お気に入り                      | Ctrl+Shift+O       |
|                                                        |                                          | (☐ □L/Dション                    | Ctrl+Shift+Y       |
|                                                        |                                          | ⑦ 履歴                          | Ctrl+H             |
|                                                        |                                          | <u> </u> ダウンロード               | Ctrl+J             |
|                                                        |                                          | 日本 アプリ                        | >                  |
|                                                        | Login                                    | (3) 拡張機能                      |                    |
|                                                        | TD                                       | 〇 印刷                          | Ctrl+P             |
|                                                        | 10                                       |                               | Ctrl+Shift+S       |
|                                                        | PASS                                     | ☑ 共有                          |                    |
|                                                        |                                          | 日本 の し、 パージ内の検索               | Ctrl+F             |
|                                                        | a da da da da da da da da da da da da da | A <sup>N</sup> 音声で読み上げる       | Ctrl+Shift+U       |
|                                                        |                                          | L<br>「Internet Explorer モードで再 | 読み込みする             |
| 「…」をクリックして                                             | てメニューを開き、                                | その他のツール                       | >                  |
| 「設定」を選択して                                              | こください。                                   |                               | 8074               |
|                                                        |                                          |                               |                    |
|                                                        | <u>9"720-}"7()</u><br>© 2014 ZBS         | 0 100201-51.90                | Y                  |
|                                                        |                                          | Microsoft Edge を閉じる           |                    |
| プロファイル画面の「ブ                                            | ラウザーデータのインポ・                             | ート」を選択しま                      | す。                 |
| □   □ 長機ジステム × ⑫ 野定                                    | × +                                      |                               | - • ×              |
| ← → C ⋒ @ Edge   edge://settin                         | ngs/profiles                             |                               | ¢ ¢ @ ® …          |
| 設定                                                     | プロファイル                                   |                               | 十 ブロファイルの遺加        |
| Q 設定の検索                                                | the                                      |                               |                    |
| <ul> <li>③ ブロファイル</li> <li>ヘ ブライバシー 始末 サービス</li> </ul> |                                          |                               | 0                  |
| □ フライバン-、彼米、サービス<br>◎ 外観                               |                                          |                               |                    |
| □ [スタート]、[ホーム]、および [新規] タブ                             | プロファイル 1 閲覧データをバックアップし、すべてのデバイス3         | でお気に入り、パスワード、履歴などを表示で         | ・・・・ サインインしてデータを同期 |
| ◎ 共有、Jビーして貼り付け                                         | きます。 Microsoft ブライパシー ステートメント            | 2                             |                    |
| して の に の の プラウザー                                       | C 同期                                     |                               |                    |
|                                                        | ○ 個人情報                                   |                               |                    |
| ※ ファミリー セーフティ<br>み まま                                  | 0 1577-5                                 | 「ブラウザーデータの                    | )インポート」を           |
| A' ==<br>0 70/9-                                       | DATE .                                   | 選択してください。                     |                    |
| ロ システム                                                 | 日お支払い情報                                  |                               |                    |

スマートフォンとその他のデバイス
 アクセシビリティ

じ 設定のリセット

>

ロ ブラウザーデータのインボート

2 ブロファイルの基本設定

他のブラウザーからインポートするの「インポートする項目を選択してください。」 を選択します。

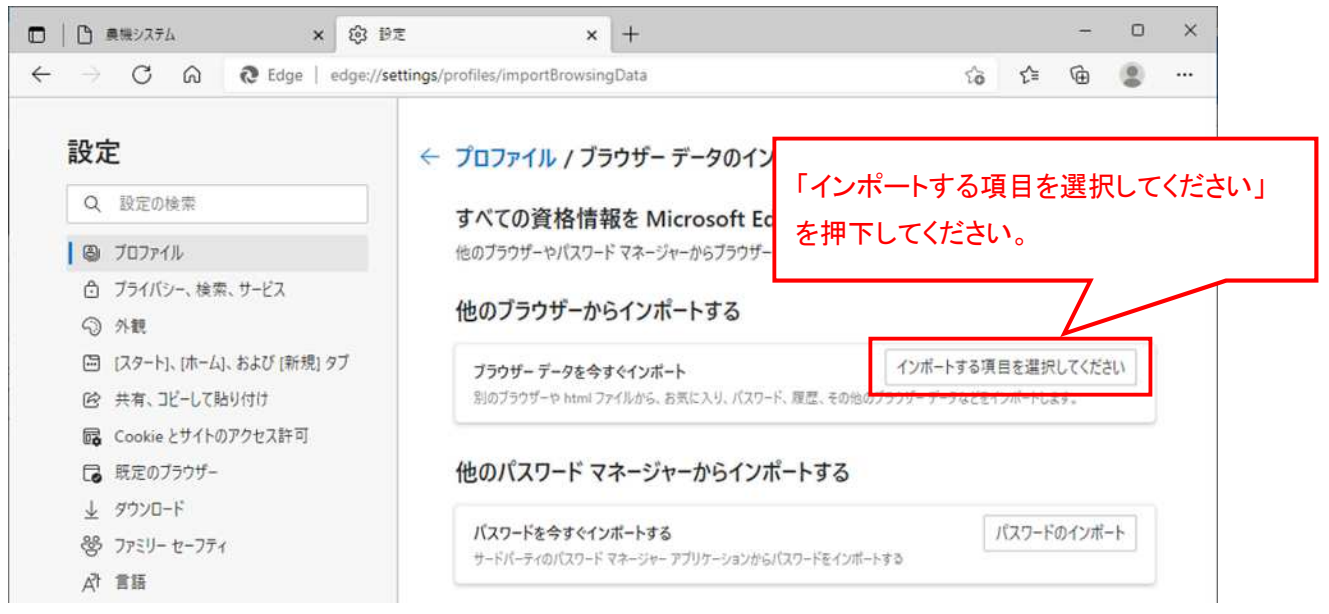

インポート先に「Microsoft Internet Explorer」を選択し、インポートする項目に 「保存されたパスワード」にチェックを入れ、「インポート」を押下してください。

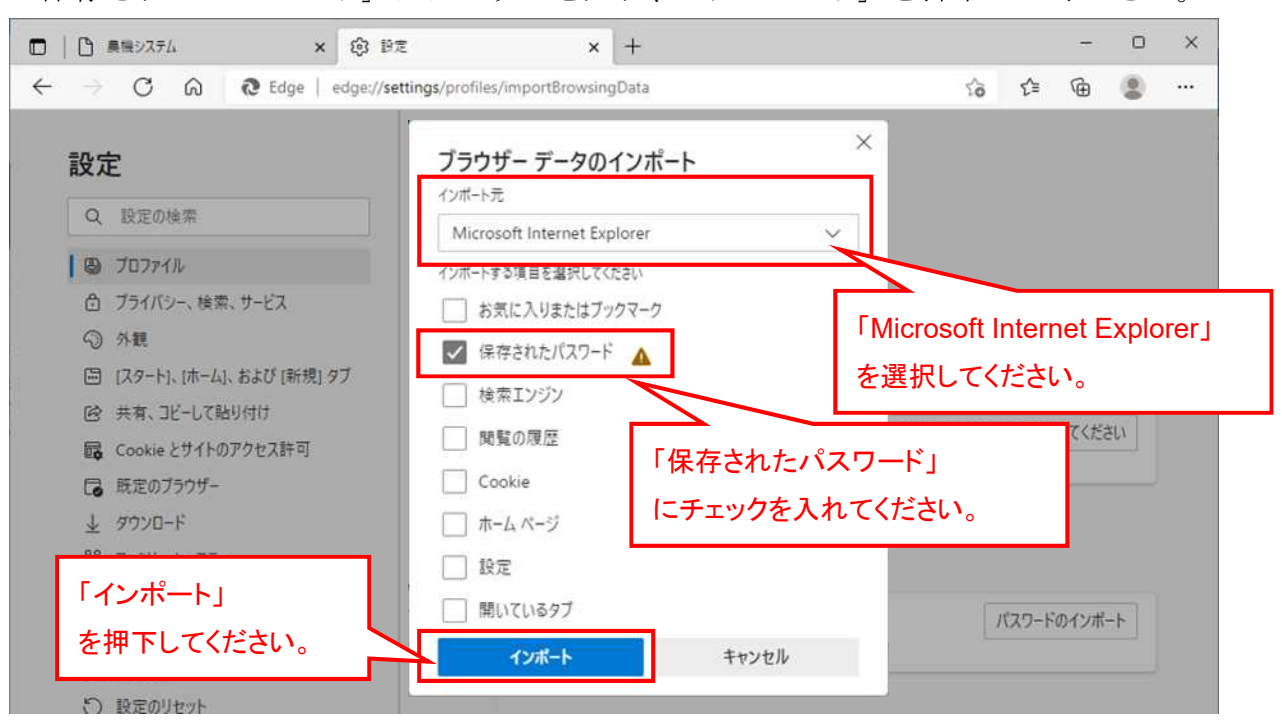

ログイン画面に Internet Explorer で使用していた ID、パスワードが表示されます。

| Login                                |   |                               |
|--------------------------------------|---|-------------------------------|
| ID                                   |   | ログイン画面の ID、パスワードを<br>ご確認ください。 |
| 保存されたパスワード<br>123456001<br>123456002 | × |                               |
| ⊘ バスワードの管理                           |   |                               |
|                                      | 5 |                               |

## 3. 画面の入力情報の保存の可否の設定

Edge ブラウザは初期状態で画面に入力した情報を保存し、次回以降、自動的に候補 が表示される設定になっています。

過去に入力した情報を表示させたくない場合は、設定を変更してください。

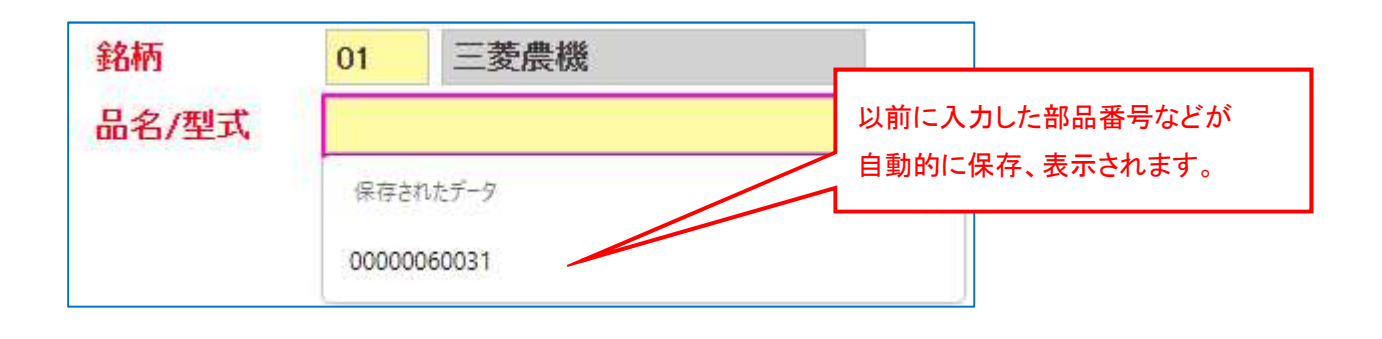

ツールメニュー(×の閉じるボタンの下の・・・)をひらき、「設定」を選択します。

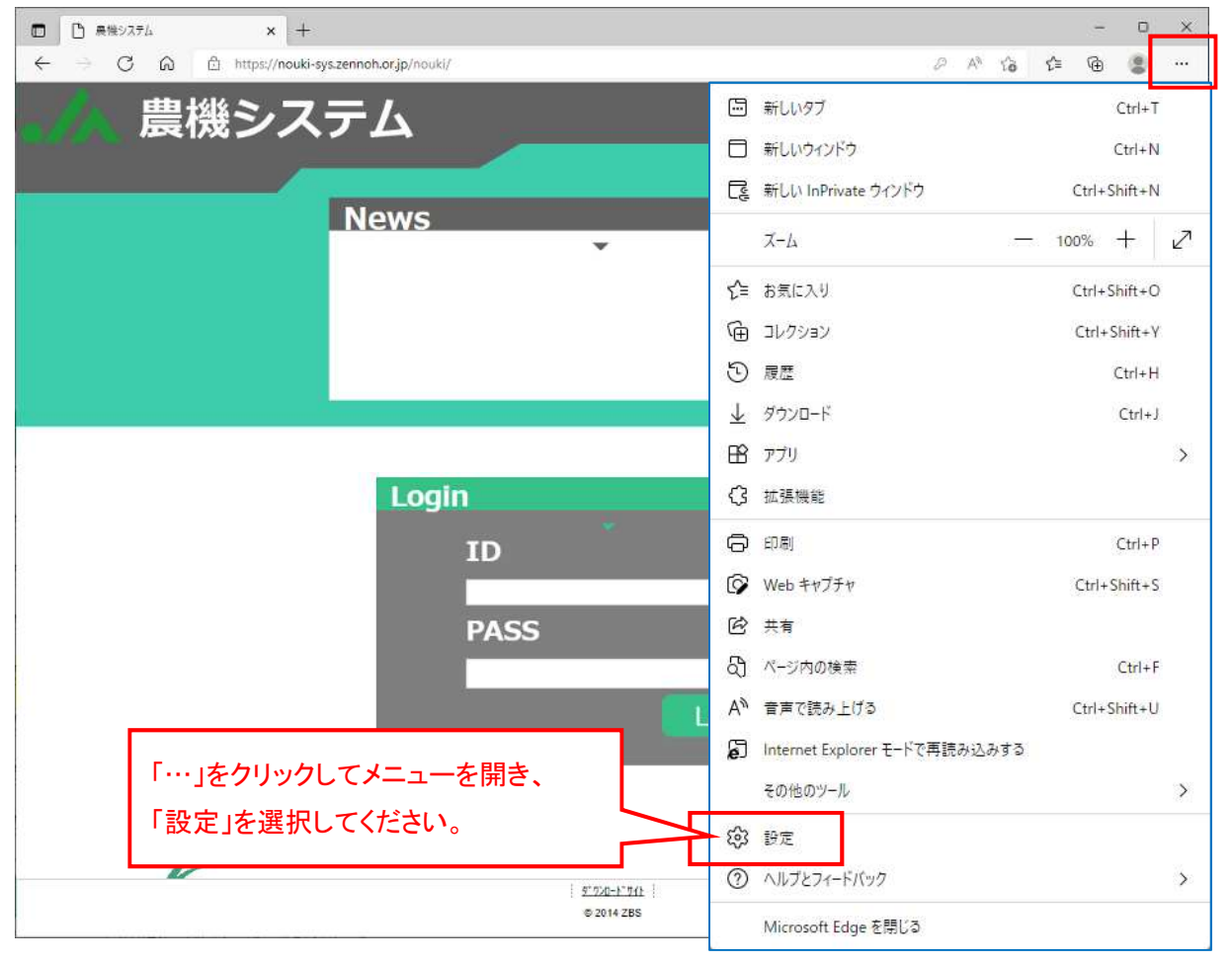

|                          | 発注入力 × 🕲 D1              | E × +                   |                             |        | -     | O        | × |
|--------------------------|--------------------------|-------------------------|-----------------------------|--------|-------|----------|---|
| $\leftarrow \rightarrow$ | C Q Edge   edge://se     | ttings/profiles         | ŝ                           | 5 £≡   | ۲     |          |   |
| 設定                       | 定                        | プロファイル                  |                             | + フロ   | ファイルの | )追加      |   |
| Q                        | 設定の検索                    | 24.                     | ~ 1400                      |        |       |          |   |
| 0                        | Jojr1N                   | · Ar.                   |                             | c      |       |          |   |
| ٥                        | ブライバシー、検索、サービス           | - (4)<br>- (4)          |                             | 1000   |       |          |   |
| 9                        | 外観                       |                         |                             |        |       |          |   |
| 8                        | [スタート]、[ホーム]、および [新規] タブ | フロファイル1<br>閲覧データをバックアップ | プレ、すべてのデバイスでお気に入り、パス'・・・ サイ | ハインしてテ | -9を同  | 期        |   |
| Ē                        | 共有、コピーして貼り付け             | きます。 Microsoft ブ        | ライバシー ステートメント               |        |       |          |   |
| C.                       | Cookie とサイトのアクセス許可       |                         |                             |        |       |          |   |
| 6                        | 既定のブラウザー                 | 〇同期                     |                             |        |       | 30       |   |
| $\overline{\uparrow}$    | ダウンロード                   | 0. 個人情報                 |                             |        |       | >        |   |
| 쯍                        | ファミリー セーフティ              | CB INTAINTA             |                             |        |       | <u> </u> |   |
| 1 <sup>5</sup> A         | 會語                       | D バスワード                 | ▶ 「個人情報」を                   |        |       | >        |   |
| ø                        | プリンター                    | - お支払い結報                | 選択してください。                   |        |       | \$       |   |
|                          | システム                     | 「の文式の時報                 |                             | _      |       | ×        |   |
| 0                        | 設定のリセット                  | ピュ ブラウザー データのインボート      |                             |        |       | >        |   |
|                          | スマートフォンとその他のデバイス         | 00 ブロファイルの基本語中          |                             |        |       | ~        |   |
| T                        | アクセシビリティ                 | ご美 フロフア1ルの基本設定          |                             |        |       | <u> </u> |   |

基本応報の保存と入力のスイッチをオフ ( \_\_\_ → ● ) に変更します。

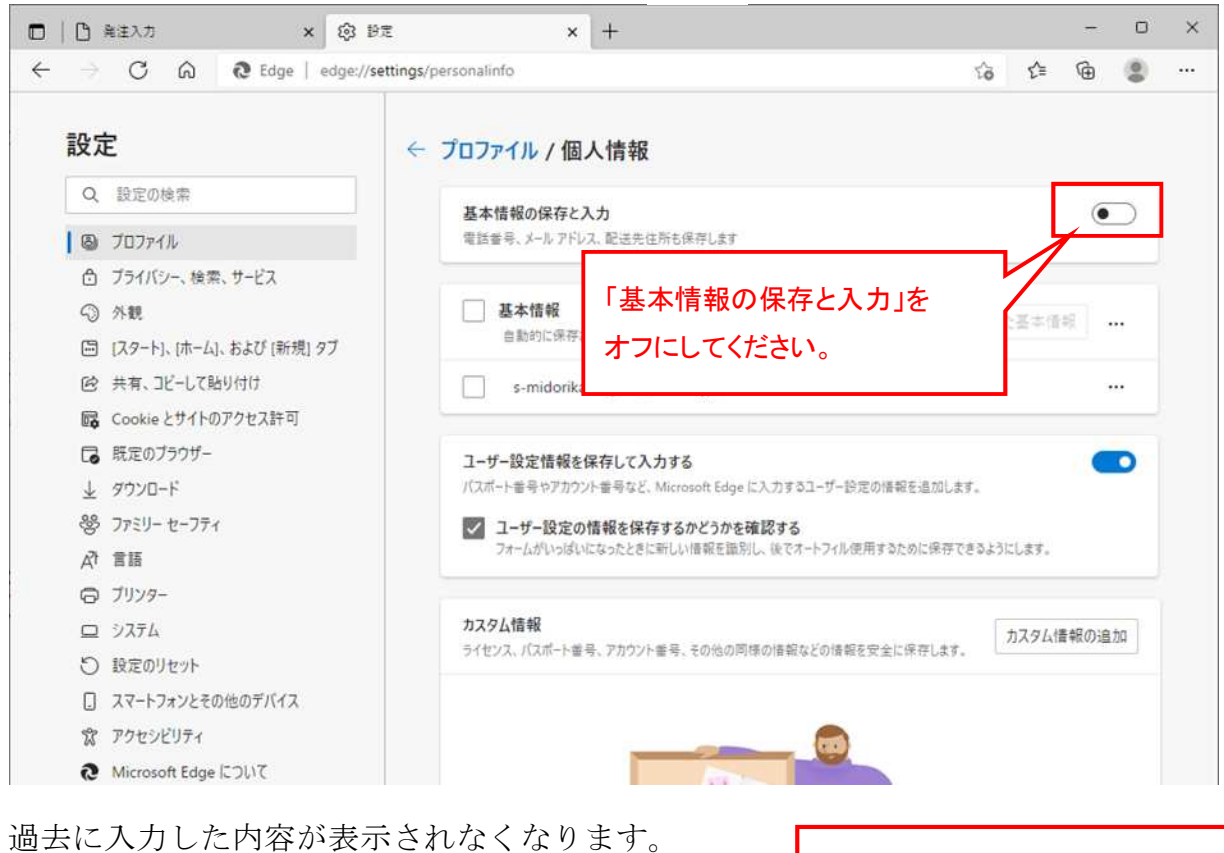

| 銘柄    | 01 三菱農機 | 以前に入力した部品番号などが<br>保存、表示されなくなります。 |
|-------|---------|----------------------------------|
| 品名/型式 |         |                                  |

### 4. ポップアップブロックの対象外にするサイトの登録

印刷する帳票を別画面で表示させるために、ポップアップブロックの対象外にする サイトに農機システムの URL (nouki-sys. zennoh. or. jp) を登録してください。

× + - C 🛱 🗄 https://nouki-sys.zennoh.or.jp/nouki/ 2 A 10 1 10 2 .... 4 農機システム 新しいタブ Ctrl+T □ 新しいウィンドウ Ctrl+N ここ 新しい InPrivate ウインドウ Ctrl+Shift+N News - 100% + 🖉 ズーム € お気に入り Ctrl+Shift+O 「日 コレクション Ctrl+Shift+Y し 履歴 Ctrl+H ↓ ダウンロード Ctrl+J 日 アブリ > 分 拡張機能 Login 0 印刷 Ctrl+P ID Web キャプチャ Ctrl+Shift+S 12 共有 PASS 🖓 ページ内の検索 Ctrl+F A<sup>N</sup> 音声で読み上げる Ctrl+Shift+U Internet Explorer モードで再読み込みする 「…」をクリックしてメニューを開き、 その他のツール > 「設定」を選択してください。 (\$3 BE ⑦ ヘルブとフィードバック > 51720-1177E © 2014 7BS Microsoft Edge を閉じる

ツールメニュー(×の閉じるボタンの下の・・・)をひらき、「設定」を選択します。

設定画面の左の一覧より「Cookie とサイトのアクセス許可」を選択し、表示された右 画面の中より、「ポップアップとリダイレクト」を選択します。

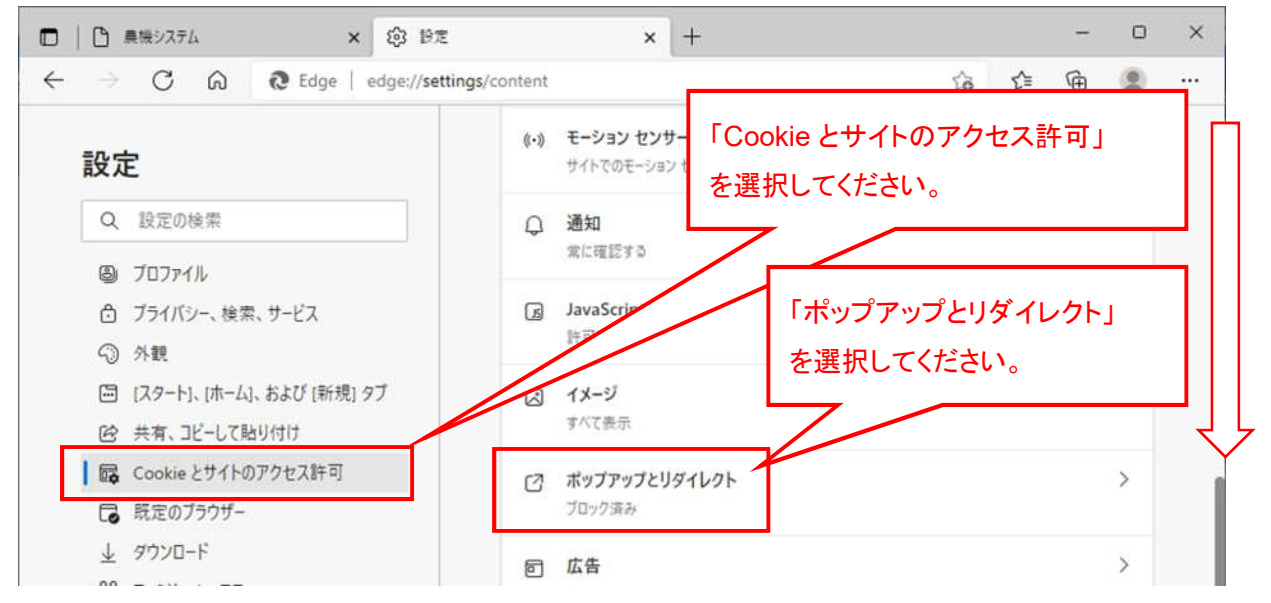

サイトのアクセス許可/ポップアップとリダイレクトの画面で、許可の「追加」 ボタンを押下します。

| <ul> <li>□ ○ 県接システム × 総 1</li> </ul>                             | r≢ × +                     |                |    | - | O   | ×    |
|------------------------------------------------------------------|----------------------------|----------------|----|---|-----|------|
| $\leftarrow$ $\rightarrow$ $C$ $\textcircled{a}$ Edge   edge://s | ettings/content/popups     | îð             | £≡ | œ | ۲   | •••• |
| 設定                                                               | ← サイトのアクセス許可 / ポップアップとリダイレ | 71-            |    |   |     |      |
| Q、 設定の検索                                                         |                            |                |    |   |     |      |
| ③ プロファイル                                                         | プロック (推奨)                  |                |    | ( |     |      |
| ☐ プライバシー、検索、サービス                                                 |                            |                |    |   |     |      |
| ○ 外観                                                             | プロック                       |                |    | 通 | 自力口 |      |
| 🖾 [スタート]、[ホーム]、および [新規] タブ                                       | TRANSPORT OF TRANSPORT     |                |    |   |     |      |
| 12 共有、コピーして貼り付け                                                  | ション加速でいたシュートはのツメビル         |                |    |   |     |      |
| Cookie とサイトのアクセス許可                                               |                            |                | _  | 1 |     |      |
| □ 既定のブラウザー                                                       | 許可の「追加」                    |                | L  |   | 170 |      |
|                                                                  | 追加されたサイトはありません た、翌 切し てノナ  | : <u>+</u> 1 \ | ſ  |   |     |      |
| 馨 ファミリー セーフティ                                                    |                            | .Cv'o          |    |   | -   |      |

サイトの追加に「nouki-sys. zennoh. or. jp」を入力し、「追加」ボタンを押下します。

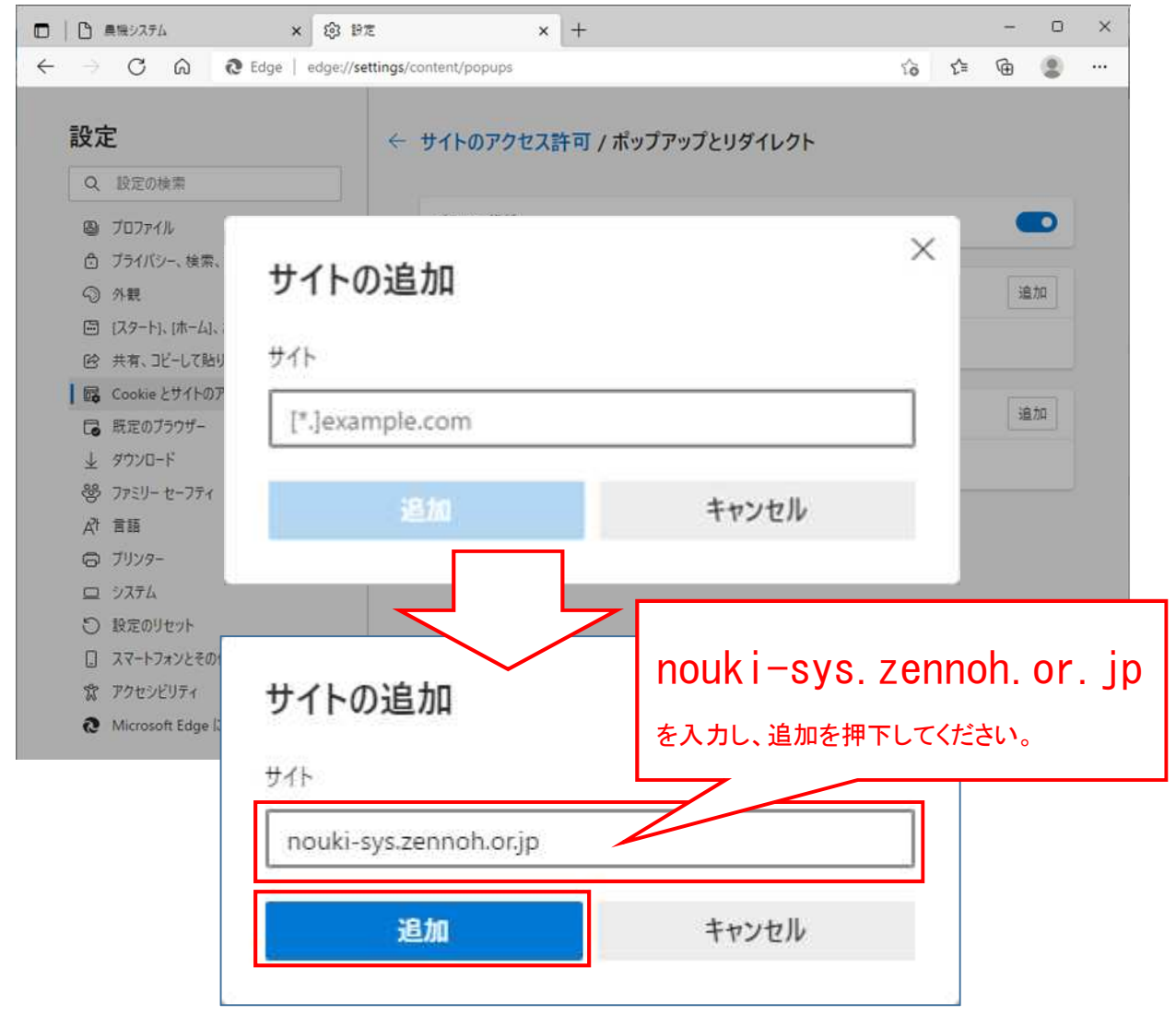